#### 2020/6/12

# Scopus Author IDの確認と プロファイルの統合

学術研究支援室

| 次 |
|---|
|   |

| D           | 1.       | Scopusヘアクセス                                         | P3-4   |
|-------------|----------|-----------------------------------------------------|--------|
| 確           | 2.       | 著者の検索                                               | P5     |
| 影           | 3.       | Scopus Author IDの確認方法                               | P6-7   |
|             | 4.       | 著者プロファイル数の確認                                        | P8     |
| 統合          | 1.       | サインイン                                               | P9     |
| I<br>依<br>桓 | 2.       | 統合する著者プロファイルの選択                                     | P10-11 |
| 作           | 3.       | 優先名と申請者の役割の選択                                       | P12    |
| 耒           | 4.       | 文献の確認                                               | P13    |
|             | 5.       | 所属機関の選択                                             | P14    |
|             | 6.       | 統合依頼内容の確認・送信                                        | P15    |
|             | 参考<br>参考 | ┣-1. Scopusを利用するためのユーザー登録<br>▶。複数プロファイルを一度に検索できたい提合 | P16-17 |

参考-2. 複数 / ロ / ア 1 ル を 一 度 に 検 案 ぐさない 場合P18参考-3. 文献の追加・除外についてP19

## 1. Scopusへアクセス

◆長崎大学附属図書館HPのリンクからアクセスできます。 <u>http://www.lb.nagasaki-u.ac.jp/</u>

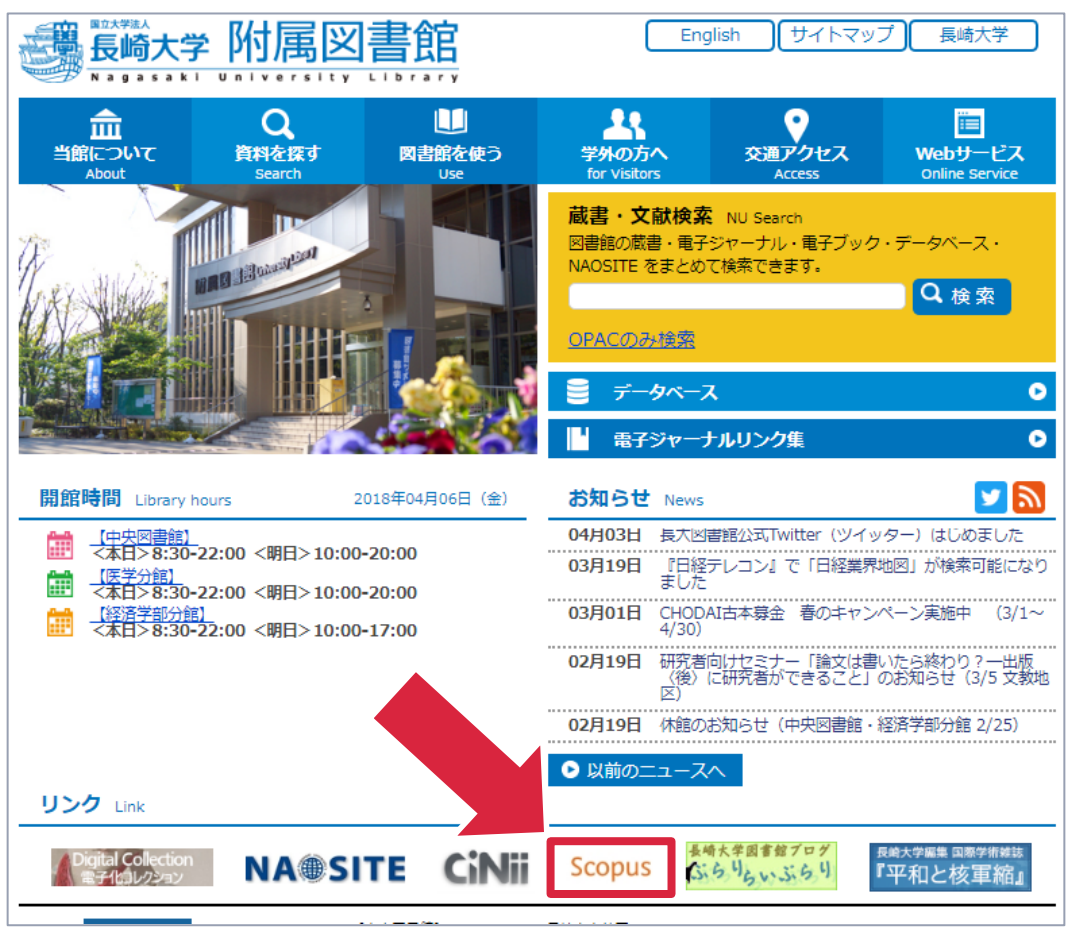

## 1. Scopusへアクセス(学外)

## ◆学外からアクセスする場合は下記のページをご参照ください。 http://www.lb.nagasaki-u.ac.jp/siryo-search/database/

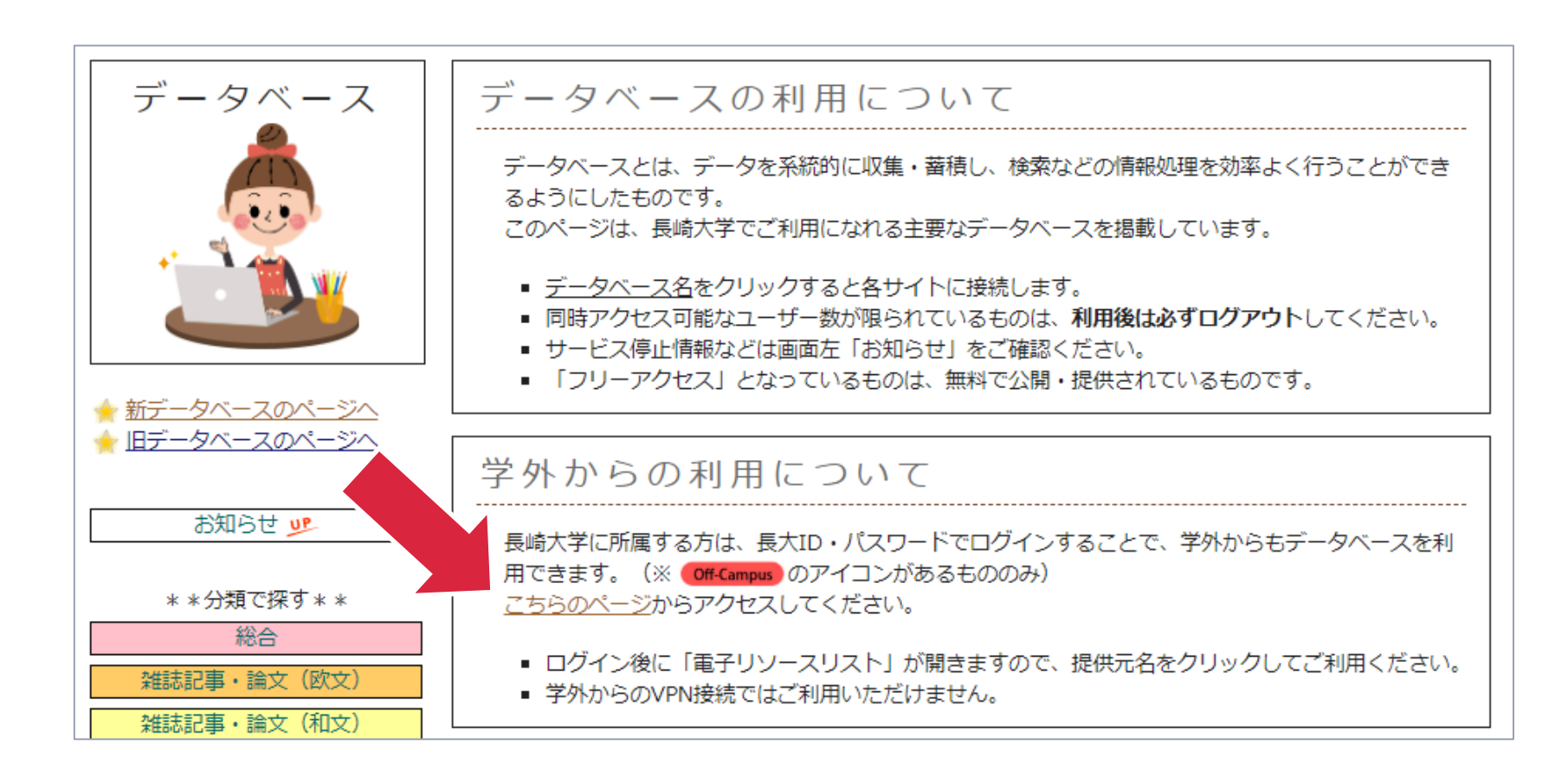

### 2. 著者の検索

### ◆「検索」から「著者検索」を選択し、著者の姓と名(ローマ 字表記)入力して検索します。

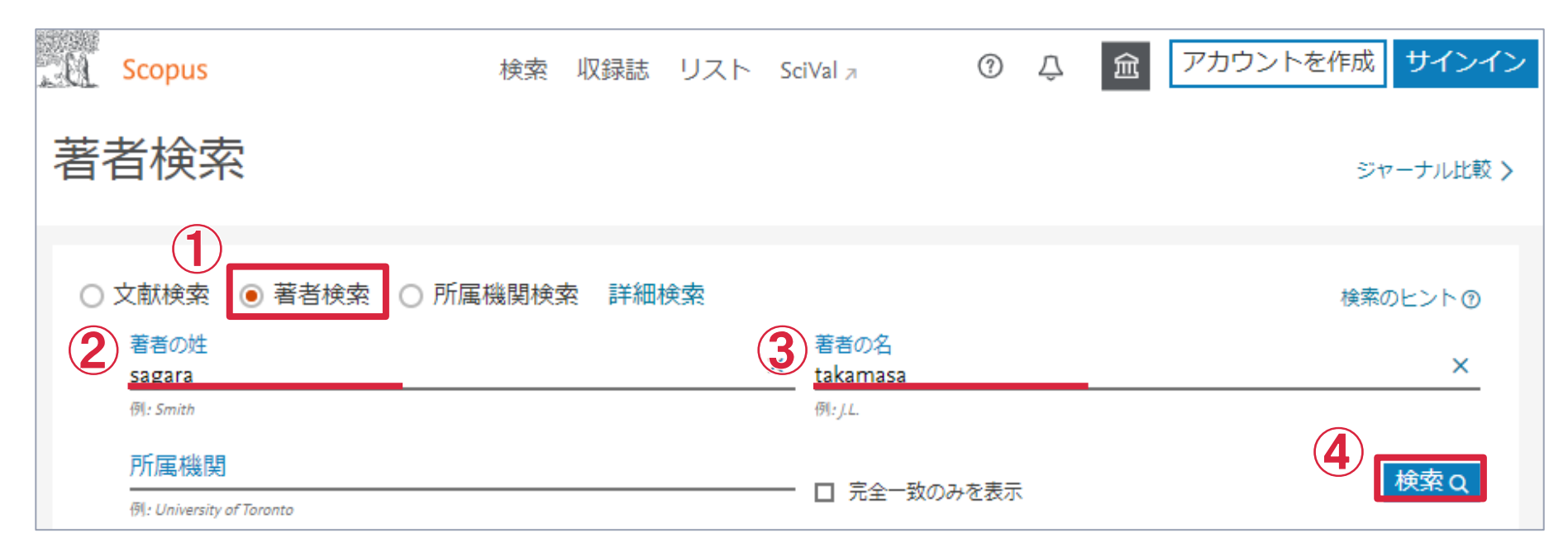

- ローマ字でご入力ください。(大文字・小文字の区別はありません。)
- 「完全一致のみを表示」は必要に応じてチェックを入れてください。

## 3. Scopus Author IDの確認 ◆著者名をクリックし、プロファイルに記載されているIDを 確認してください。

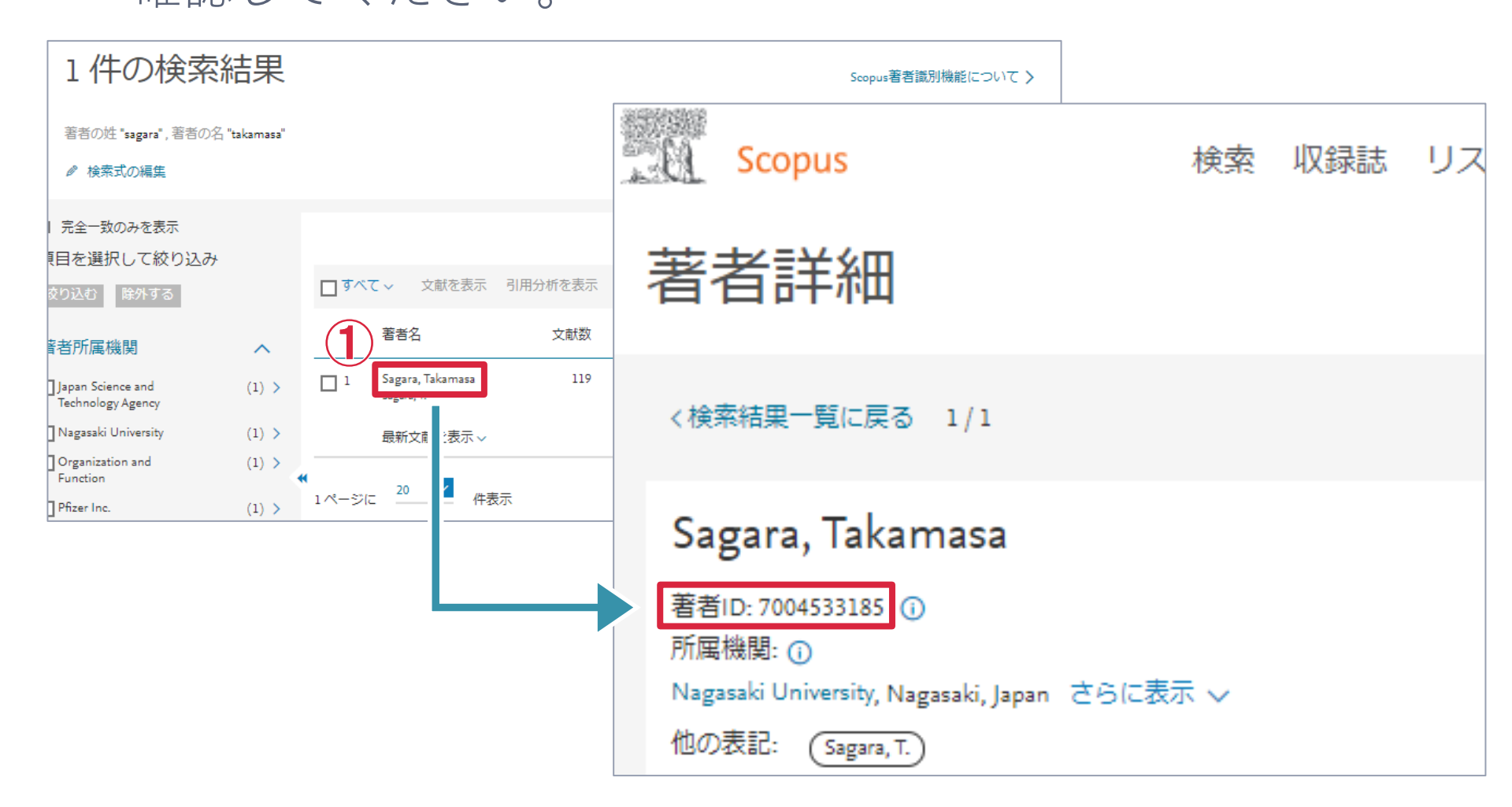

## 3. Scopus Author IDの確認(文献数「1」の場合) ◆文献数「1」のプロファイルは論文情報のページから確認 することができます。

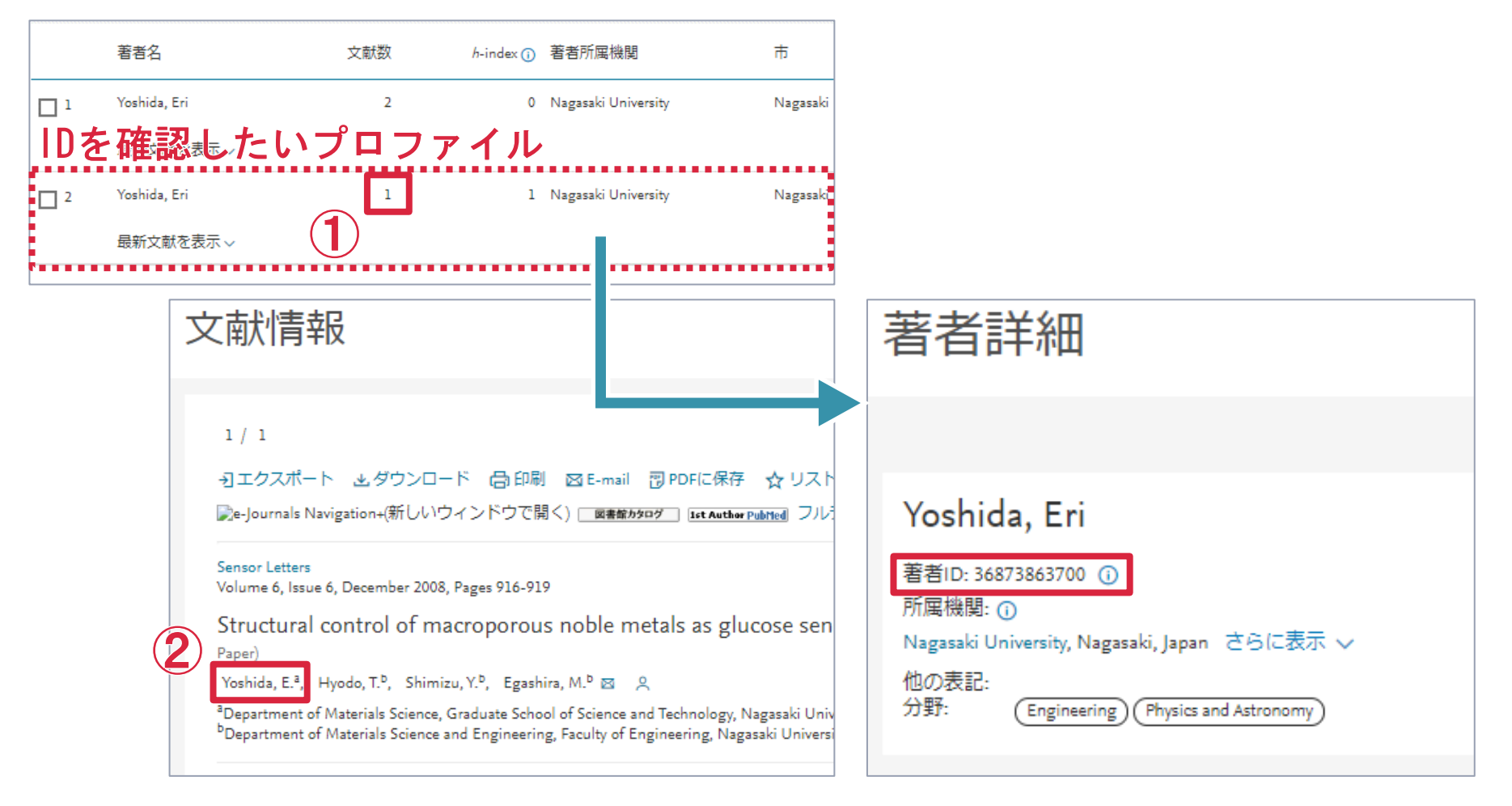

### 4. 著者プロファイル数の確認

◆検索結果を確認したら各作業(下記参照)後、<u>Googleフォーム</u> へScopus Author IDご回答ください。

検索の結果、<u>自分の</u>プロファイルが…

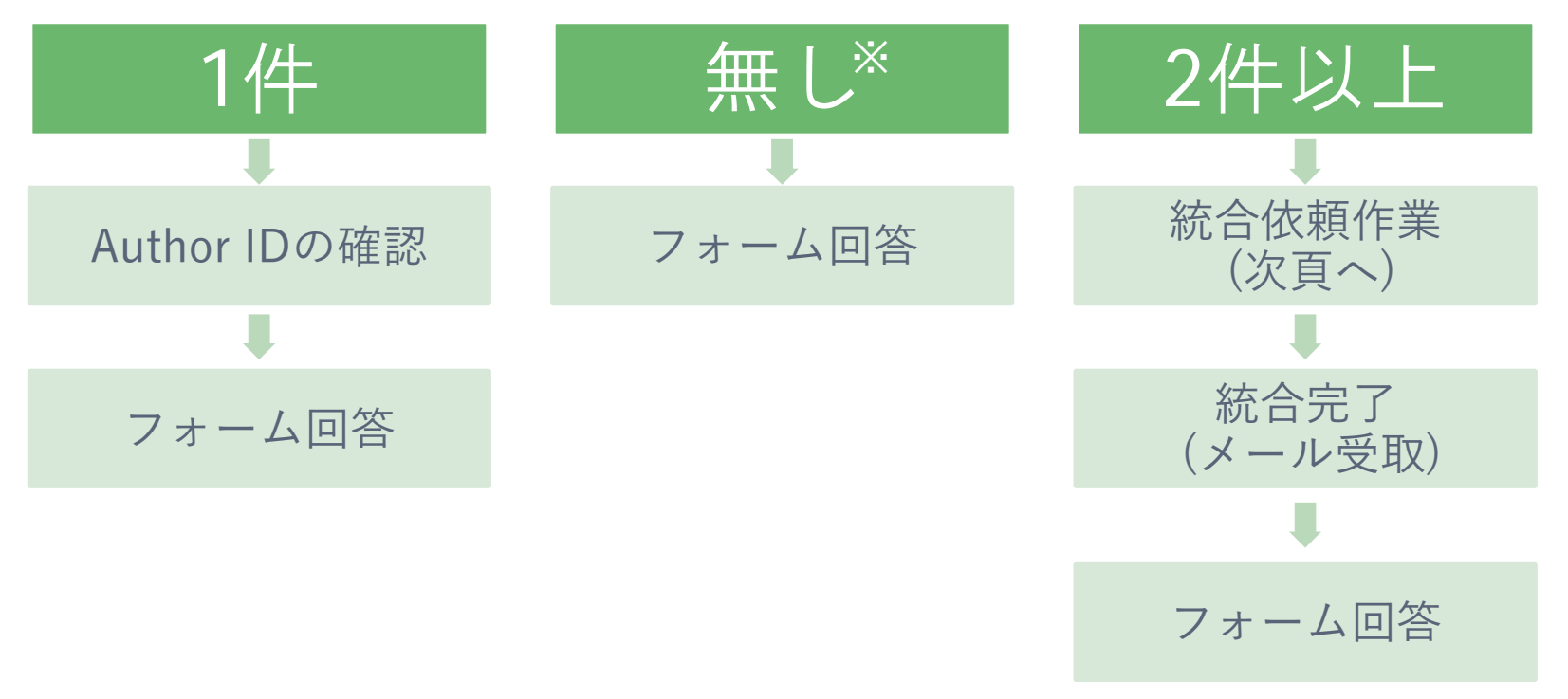

※ Scopusの収録誌に論文を発表したことがない場合、著者プロファイルは ありません。(P19参照)

### 1. サインイン

◆登録済のメールアドレスとパスワードを入力しサインインします。(アカウントを持っていない方はP16をご参照ください。)

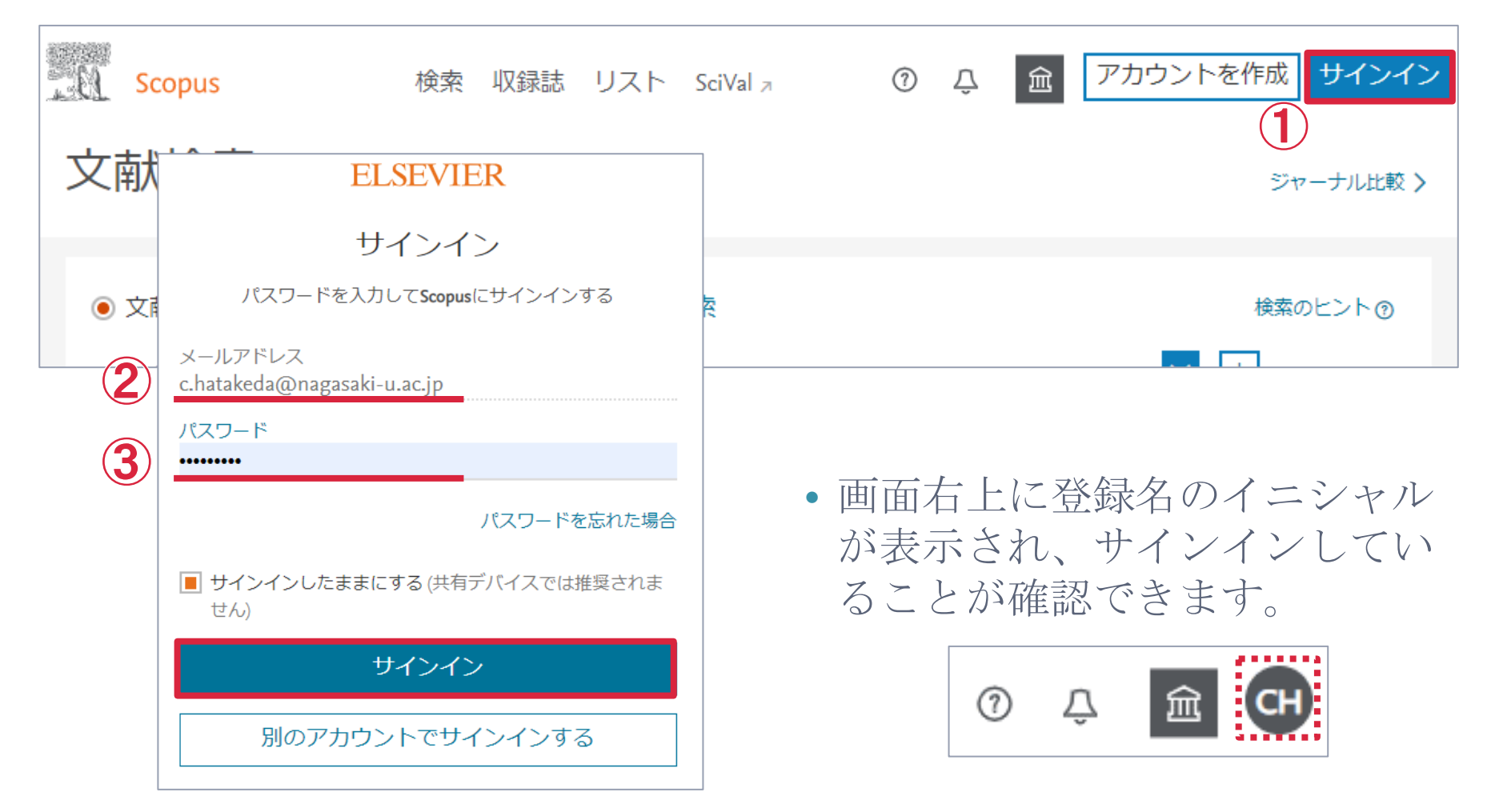

# 2-1. 統合する著者プロファイルの選択 ◆検索の結果表示されたプロファイルがご自身のものかご確認ください。

|                | 著者名                                         | 文献数 | h-index (i) | 著者所属機関                             | 市                | 国/地域  |
|----------------|---------------------------------------------|-----|-------------|------------------------------------|------------------|-------|
| □ <sup>1</sup> | Yoshida, Eri<br>Yoshida, E.<br>Yoehida, Eri | 112 | 2           | Toyohashi University of Technology | Toyohashi        | Japan |
|                | 最新文献を表示 〜                                   |     |             |                                    |                  |       |
| □ <sup>2</sup> | Yoshida, Eri                                | 15  | 3           | Hirosaki University                | Aomori           | Japan |
|                | 最新文献を表示 〜                                   |     | - 1         |                                    |                  |       |
| □ <sup>3</sup> | Yoshida, Eri<br>Yoshida, E.                 | 9   | 2           | Nara Medical University            | Kashihara        | Japan |
|                | 最新文献を表示~                                    |     |             |                                    |                  |       |
| □ <sup>4</sup> | Yoshida, Eri                                | 7   |             | Hiroshima University               | Higashihiroshima | Japan |
|                |                                             |     |             |                                    |                  |       |

自分のプロファイルと他人のプロファイルの見分け方

- 所属機関や論文数などを参考にしてください。
- 「著者名」をクリックすると、プロファイルの詳細を確認できます。
   論文タイトル一覧もプロファイルの詳細から確認できます。

### 2-2. 統合する著者プロファイルの選択 ◆統合するプロファイルにチェックを入れ、「著者プロファ イルの統合を依頼」をクリックします。

|       | □ রশ্ব        | → 文献を表示                  | 引用分析。2月 | 著者プロファイ   | ルの統合を依頼                            |           |             |
|-------|---------------|--------------------------|---------|-----------|------------------------------------|-----------|-------------|
| ~     | 著             | 渚名                       | 文献数     | h-index 🕧 | 著者所属機関                             | 市         | 国/地域        |
| (2) > | □ 1 Yo<br>Yo  | oshida, Eri<br>shida, E. | 112     | 23        | Toyohashi University of Technology | Toyohashi | Japan       |
| 1     | <b>1</b> 8 Yo | oshida, Eri              | 1       | 1         | Nagasaki University                | Nagasaki  | Japan       |
|       | 最             | 新文献を表示 〜                 |         |           |                                    |           |             |
|       | 🔳 19 Yo       | oshida, Eri              | 1       | 1         | Aichi Medical University Hospital  | Nagakute  | Japan       |
|       | 最             | 新文献を表示 〜                 |         |           |                                    |           |             |
|       |               | THE R. L.                |         | •         |                                    | 1 1 1 1 1 | 10 No. 1 20 |

•旧姓がある等の理由で、一度にすべてのプロファイルを検索できない 場合はP18をご参照ください。

### 3. 優先名と申請者の役割の選択 ◆下記の画面が表示されますのでそれぞれ選択します。

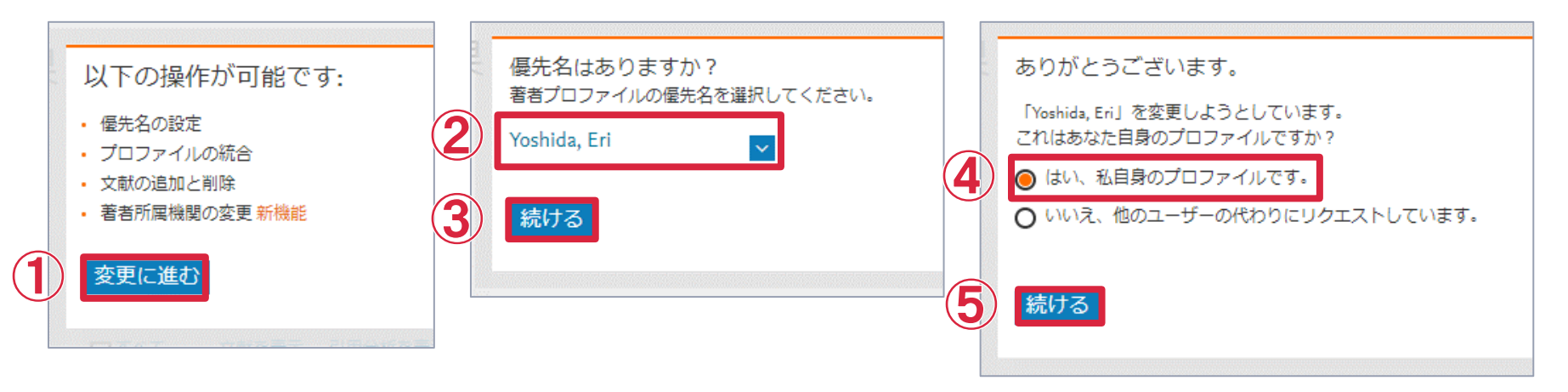

• ②の操作について、論文発表時によく使用する名前表記をご選択くだ さい。(近年はフルネーム表記が多い傾向にあります。)

### 4. 文献の確認

### ◆「著者所属機関レビュー >」をクリックします。

| shida Fri | Yoshida Eri                                                                           |                                                   |      |                                     |        |
|-----------|---------------------------------------------------------------------------------------|---------------------------------------------------|------|-------------------------------------|--------|
| の文献       | 1件の文献                                                                                 |                                                   |      |                                     |        |
|           | 文献タイトル                                                                                | 著者名へ                                              | 出版年~ | 出版物名 へ                              | 被引用数 ~ |
| ] 1       | Structural control of macroporous noble metals as glucose sensing electrode materials | Yoshida, E., Hyodo, T., Shimizu, Y., Egashira, M. | 2008 | Sensor Letters<br>6(6), pp. 916-919 | 3      |
|           |                                                                                       | *****                                             |      |                                     |        |

• 著者プロファイルに含まれる文献を確認する画面です。

※統合と同時に文献リストの修正依頼をする事も可能です。 修正が必要な場合は「<u>文献追加・除外方法.pdf</u>」をご参照ください。

### 5. 所属機関の選択

◆「Nagasaki University」を選択してください。

|   | 著者フィードバックウィザード                                                                            |
|---|-------------------------------------------------------------------------------------------|
|   | ∞ プロファイルを選択 ―――― 同 文献のレビュー ―――                                                            |
| ) | 著者所属機関のレビュー: "Yoshida, Eri"<br>著者所属機関を変更するには、ドロップダウンリストから選択してください。<br>Nagasaki University |
|   | < <p> 、 文献のレビュー</p>                                                                       |
|   | ※作業はまだ終わっていません                                                                            |

次のページに進んでください。

 長崎大学所属として論文を発表したことがない場合、「Nagasaki University」は表示されません。その場合、他の所属機関でも問 題ありません。

# 6. 統合依頼内容の確認・送信 ◆表示を確認後「送信」をクリックして統合依頼作業を完了 してください。

| 著者フィードバックウィザード                                             |                                        |
|------------------------------------------------------------|----------------------------------------|
| 🏽 プロファイルを選択 🦳 🕞 文献のレビュー 🦳 🎰 著者所属機                          | 関のレビュー ──── ∨ 確認して送信                   |
| プロファイル                                                     | 所属機関                                   |
| Yoshida, Eri 優先名                                           | 著者所属機関:<br>Nagasaki University 更新されました |
| 以下の2件のプロファイルを統合しました:                                       |                                        |
| 1. Yoshida, Eri(1 document)<br>2. Yoshida, Eri(1 document) |                                        |
|                                                            | -1 +4                                  |
| く著者所属機関のレビュー                                               | 確認後→■                                  |

- 統合依頼受付完了のメールが届きます。
- •後日届く統合完了メールを元にGoogleフォームへご回答ください。
- •エルゼビアの作業状況によっては、統合に数日~数か月要する事もあります。
- 統合依頼受付完了メールが届いていない場合、統合依頼作業が正しく完了していない可能性があります。

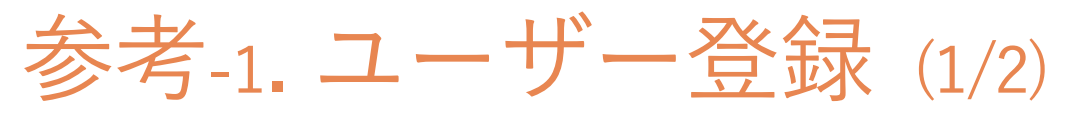

◆初めて利用される方はユーザー登録を行ってください。

| Scopus                                                              | 検索    | 収録誌  | リスト       | SciVal ⊿ | ?   | Ŷ    | 侴   | アカウントを | 作成  | サインイン  |
|---------------------------------------------------------------------|-------|------|-----------|----------|-----|------|-----|--------|-----|--------|
| 文献検索                                                                |       |      |           |          |     |      |     |        | ジヤ  | ナル比較 > |
| ● 文献検索 ○ 著者検索 ○ 所<br>検索語<br>例: "Cognitive architectures" AND robots | 属機関検索 | 索 詳細 | <b>検索</b> | 論文タイトル   | 、抄銷 | ₹、≠· | -ワ- | r 🔽 🕂  | 検索( | のヒントの  |
| > 検索範囲                                                              |       |      |           |          | 検察  | 際欄のリ | セット | 検索Q    |     |        |

Scopusを利用するためのアカウント登録です。
 (Scopus Author ID(プロファイル)の登録ではありません。)

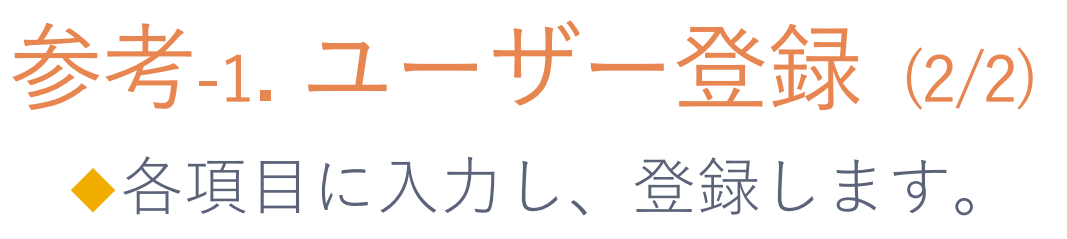

|                | ELSEVIER                             | × |
|----------------|--------------------------------------|---|
|                | 登録する                                 |   |
|                | パスワードを設定して登録します                      |   |
| メールアド          | レス                                   |   |
|                |                                      | - |
| 名              |                                      | 2 |
| 姓              |                                      |   |
|                | Lo.                                  | þ |
| ////-          |                                      | - |
| ■ サイン・<br>せん)  | インしたままにする (共有デバイスでは推奨されま             | 1 |
| ご利用の続<br>だいたもの | 行で、利用規約とプライバシーポリシーに同意いた<br>ことみなされます。 |   |
|                | 登録する                                 | - |
|                | アカウントを所有しています                        |   |
| L              |                                      | - |

<メモ>

メールアドレス

### ・パスワード

### ※ユーザー名とパスワードは忘れないよう 各自で管理をお願いします。

 
 ・画面に従い登録を行って ください。

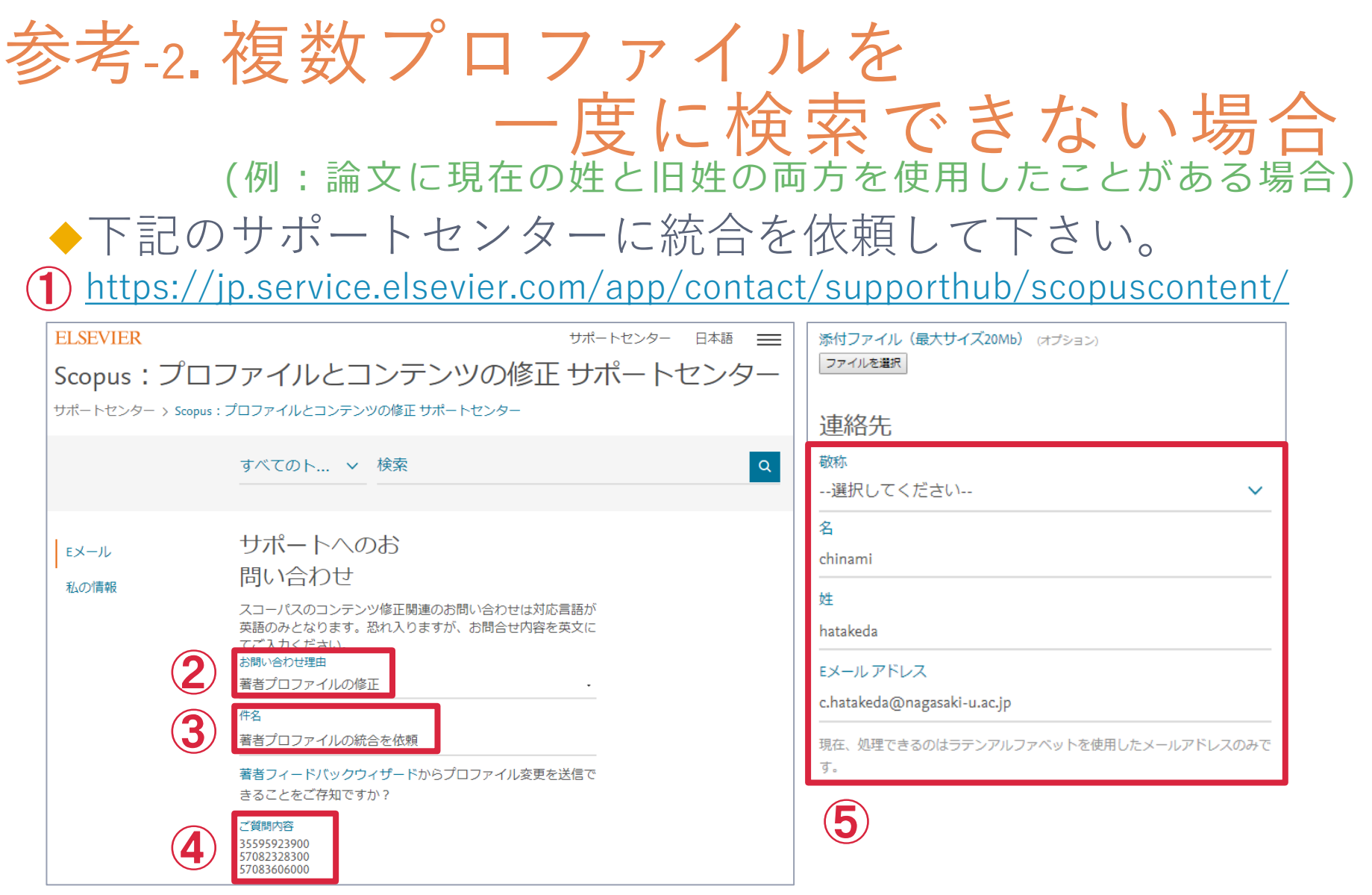

• 統合したい著者プロファイルのIDを「ご質問内容」にすべて入力し、 送信して下さい。(IDの確認方法はP14をご参照ください。)

### 参考-3. 文献の追加・除外について

◆発表された論文が著者プロファイルに含まれていない場合、まずはお 探しの論文の掲載誌がScopus に収録されているか、ご確認ください。

【Scopus: 収録コンテンツ】

https://www.elsevier.com/ja-jp/solutions/scopus/content-overview#csab

【Scopus: コンテンツ収録および基本方針の詳細情報 (英語)】

<u>https://www.elsevier.com/solutions/scopus/how-scopus-</u> works/content/content-policy-and-selection

収録対象のジャーナルであっても特定の期間収録がない場合や、収録
 中止になっている場合もあります。

※文献の追加方法については下記の「文献追加・除外方法.pdf 」をご参照ください。 ※文献は除外する場合は「文献追加・除外方法.pdf」P4をご参照ください。

https://www.ura.nagasaki-u.ac.jp/wp-content/uploads/2020/06/add\_exclude.pdf